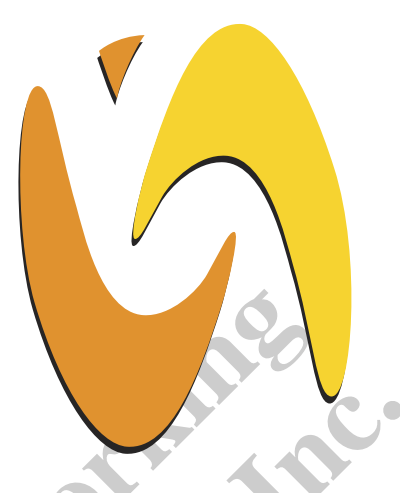

# VIA Networking Technologies, Inc.

# VSNMP-GE User Guide

Revision 1.50 May 19, 2004

VIA Networking Technologies, INC.

# **Copyright Notice:**

Copyright @ 2004, VIA Networking Technologies, Incorporated. All Rights Reserved.

No part of this document may be reproduced, transmitted, transcribed, stored in a retrieval system, or translated into any language, in any form or by any means, electronic, mechanical, magnetic, optical, chemical, manual or otherwise without the prior written permission of VIA Networking Technologies, Incorporated.

is a registered trademark of VIA Networking Technologies, Incorporated.

All trademarks are the properties of their respective owners.

### **Disclaimer Notice:**

No license is granted, implied or otherwise, under any patent or patent rights of VIA Networking Technologies Inc. VIA Networking Technologies Inc. makes no warranties, implied or otherwise, in regard to this document and to the products described in this document. The information provided by this document is believed to be accurate and reliable as of the publication date of this document. However, VIA Networking Technologies Inc. assumes no responsibility for any errors in this document. Furthermore, VIA Networking Technologies Inc. assumes no responsibility for the use or misuse of the information in this document and for any patent infringements that may arise from the use of this document. The information and product specifications within this document are subject to change at any time, without notice and without obligation to notify any person of such change.

### Offices:

USA Office: 940 Mission Court Fremont, CA 94539 USA Tel: (510) 683-3300 Fax: (510) 683-3301 -or- (510) 687-4654 Web: http://www.vntek.com

#### Taipei Office:

8th Floor, No. 533 Chung-Cheng Road, Hsin-Tien Taipei, Taiwan ROC Tel: (886-2) 2218-5452 Fax: (886-2) 2218-5453 Web: <u>http://www.vntek.com.tw</u>

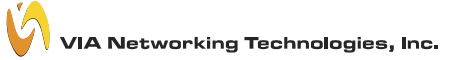

# **Revision History**

| <b>Document Release</b> | Date     | Revision                           | Initials |
|-------------------------|----------|------------------------------------|----------|
| 1.20                    | 9/16/03  | Initial Release.                   | Checa    |
| 1.30                    | 11/18/03 | Jpdate cover.                      |          |
| 1.40                    | 04/16/04 | Remove "VT6121" from product list. |          |
| 1.50                    | 05/19/04 | Change supported adapter name.     |          |
|                         |          |                                    |          |

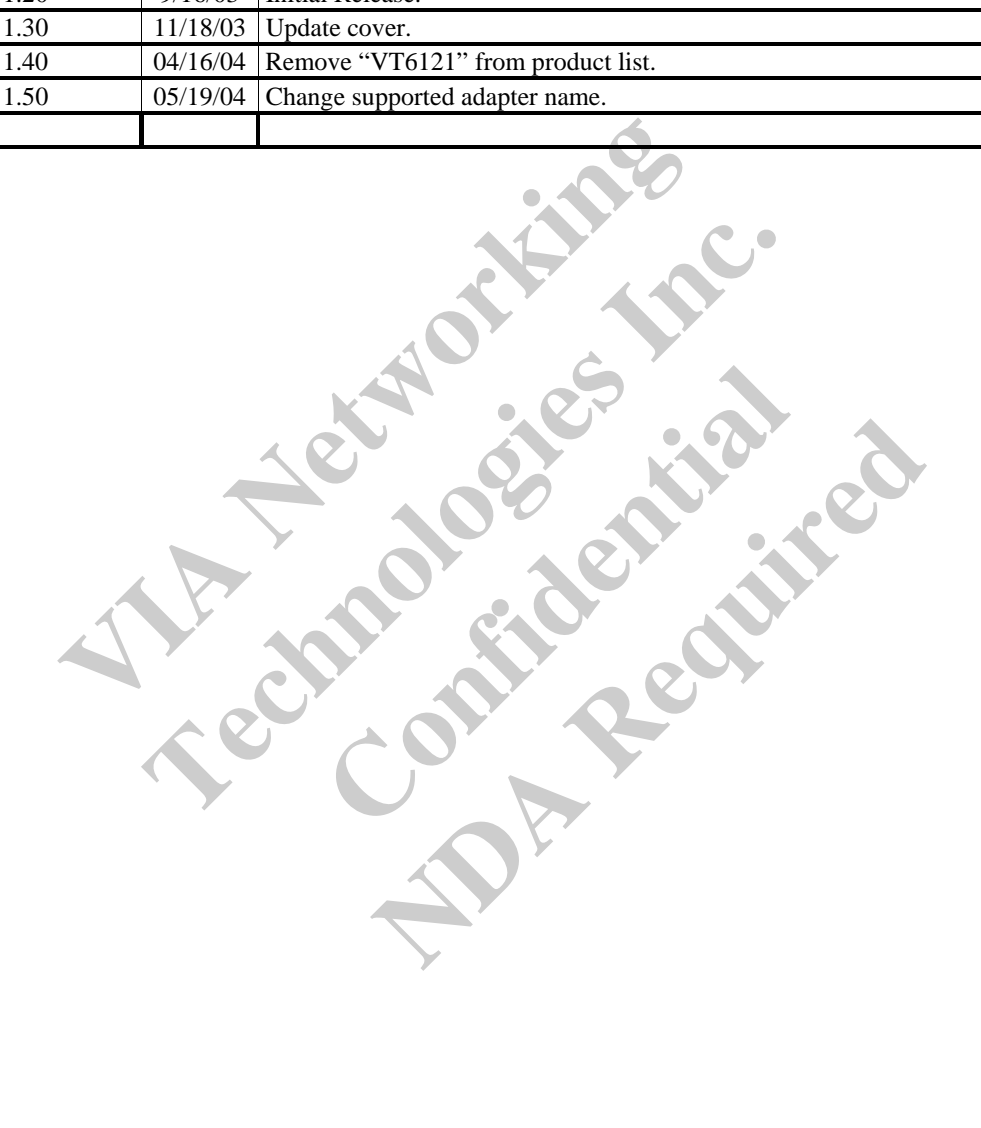

# TABLE OF CONTENTS

| REVIS                                                       | SION HISTORY                                                                                                    | 3                                                  |
|-------------------------------------------------------------|----------------------------------------------------------------------------------------------------|----------------------------------------------------|
| TABLI                                                       | E OF CONTENTS                                                                                                    | 4                                                  |
| 1. INTRO                                                    | DDUCTION                                                                                                    | 5                                                  |
| 2. CONFI                                                    | IGURATION EXAMPLE                                                                                                    | 6                                                  |
| 3. SNMP                                                     | SERVICE OPERATION                                                                                                    | 7                                                  |
| 1.1<br>1.2<br>1.3<br>1.4                                    | INSTALL SNMP SERVICE IN WINDOWS 2000/XP/SERVER 2003<br>INSTALL SNMP SERVICE IN WINDOWS 98<br>INSTALL SNMP SERVICE IN WINDOWS NT4<br>START OR STOP SNMP SERVICE IN WINDOWS 2000/XP/SERVER 2003                               |                                                    |
| 2 VIA                                                       | SNMP EXTENSION AGENT OPERATION                                                                                                    | 9                                                  |
| 2.1<br>2.2<br>2.3<br>2.4                                    | INSTALL VIA SNMP EXTENSION AGENT IN WINDOWS 2000/XP/SERVER 2003<br>INSTALL VIA SNMP EXTENSION AGENT IN WINDOWS 98<br>INSTALL VIA SNMP EXTENSION AGENT IN WINDOWS NT4<br>REMOVE VIA SNMP EXTENSION AGENT IN WINDOWS PLATFORM |                                                    |
| 3 MIB-<br>ADAPTE                                            | II AND RMON COUNTER SUPPORT IN VIA NETWORKING RHINE-GE FAMILY GIGABIT                                                                                                    | CETHERNET                                          |
| 3.1  <br>3.1.1<br>3.2  <br>3.2.1<br>3.2.2<br>3.2.3<br>3.2.4 | MIB-II COUNTERS<br>1 OID in Interface Group<br>RMON COUNTERS                                                                                                    | 11<br>11<br>12<br>12<br>12<br>13<br>13<br>15<br>16 |

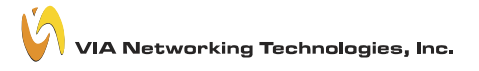

# 1. Introduction

Network statistics and control information are easily retrieved by using standard SNMP protocol. Network administrator could use MIB browser to get the information from remote host if it is SNMP protocol available. VIA Networking Rhine-GE Family Gigabit Ethernet Adapter supports standard MIB-II counters and some of the RMON counters in the device driver. However, there are some other component should be installed for the full SNMP operations.

- 1. SNMP service: Microsoft provides SNMP service in Microsoft platform. Users need to install SNMP service for SNMP protocol.
- 2. SNMP extension agent: SNMP extension agent is a vendor provided software. For the RMON counter support, a SNMP extension agent is provided by VIA Networking to make it visible for MIB browser because RMON is not the default support counter in Microsoft SNMP service.

Realities the same

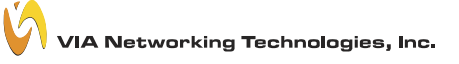

# 2. Configuration Example

| SNMP Client                                            |
|--------------------------------------------------------|
| Clone PC                                               |
| ASUS P3B-F                                             |
| SDRAM 128MB                                            |
| One of VIA Networking Rhine-GE Family Gigabit Ethernet |
| Adapter                                                |
| 1.17                                                   |
| Windows 98 SE                                          |
| MG-SOFT MIB Browser Professional Edition 7.0.0.3730    |
|                                                        |
| SNMP Agent                                             |
| Clone PC                                               |
| ASUS P3B-F                                             |
| SDRAM 128MB                                            |
| One of VIA Networking Rhine-GE Family Gigabit Ethernet |
| Adapter                                                |
| 1,17                                                   |
| Windows 2000 Professional                              |
| Windows SNMP Service                                   |
| Windows SNMP Trap Service                              |
|                                                        |

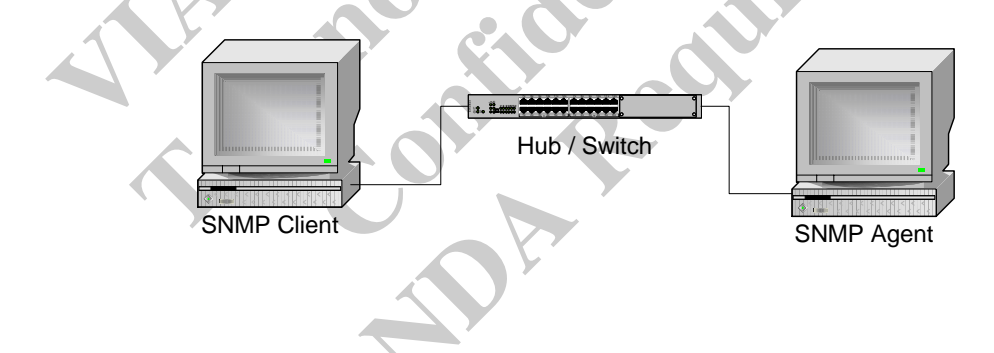

# 3. SNMP service operation

#### 1.1 Install SNMP service in Windows 2000/XP/Server 2003

In Microsoft windows 2000, XP and Server 2003, SNMP service installation procedure is listed as the following:

- 1. Click Start, point to Settings, click Control Panel, double-click Add/Remove Programs, and then click Add/Remove Windows Components.
- 2. In Components, click Management and Monitoring Tools (but do not select or clear its check box), and then click Details.
- 3. Select Simple Network Management Protocol check box, and click OK.
- 4. Click **Next** to do the installation.

Note:

- 1. You must be logged on as an administrator or a member of the Administrators group in order to complete this procedure. If your computer is connected to a network, network policy settings might also prevent you from completing this procedure.
- 2. SNMP starts automatically after installation.
- 3. For Windows Server 2003, community policy needed to add manually in order to query the status of SNMP service.
  - First you need to open Control Panel→Administrative Tools→Services, then locate SNMP service in the service list.
     Second open SNMP Service→Properties, and click the Security tab. Add a pair of Community/Rights to the list of Accepted Community Names.

### 1.2 Install SNMP service in Windows 98

In Microsoft windows and 98, SNMP service installation procedure is listed as the following:

- 1. Click Start, point to Settings, click Control Panel, double-click Network, and then click Add.
- 2. In the select Network Components Type dialog box, double click Service.
- 3. In the select Network Service dialog box, click Have Disk.
- 4. In the **Install From Disk** dialog box, type the path to the **\TOOLS\RESKIT\NETADMIN\SNMP** directory on the windows 98 compact disc, and then click **OK**.
- 5. In the select Network Service dialog box, select Microsoft SNMP agent from the Models list, and then click OK.
- 6. In the **System Setting Change** dialog box, click **OK** to restart the system and finish the installation.

#### Note:

1. SNMP starts automatically after system restart.

#### **1.3 Install SNMP service in Windows NT4**

In Microsoft windows NT4, SNMP service installation procedure is listed as the following:

1. Click Start, point to Settings, click Control Panel, double-click Network.

- 2. In the **Network** dialog box, click **Services** tab.
- 3. In the Services tab, click Add.
- 4. In the Select Network Service dialog box, select SNMP Service from the Network Service list, and then click OK.
- 5. In the Windows NT Setup dialog box, type the Windows NT Source Path, and then click Continue.
- 6. After Windows NT Setup finish file-copy, in the Windows SNMP Properties dialog box click OK.
- 7. In the Network dialog box, SNMP Service will add to the Network Services list control in the Services tab, and then click Close.
- 8. In the **System Setting Change** dialog box, click **OK** to restart the system and finish the installation.

Note:

1. You must be logged on as an administrator or a member of the Administrators group in order to complete this procedure. If

your computer is connected to a network, network policy settings might also prevent you from completing this procedure. 2. SNMP starts automatically after installation.

#### 1.4 Start or stop SNMP service in Windows 2000/XP/Server 2003

- 1. Click Start, point to Settings, and click Control Panel. Double-click Administrative Tools and then double-click Computer Management.
- 2. In the console tree, click **Services**.
- 3. In the details pane, click **SNMP Service**
- 4. On the Action menu, click Start, Stop, or Restart.

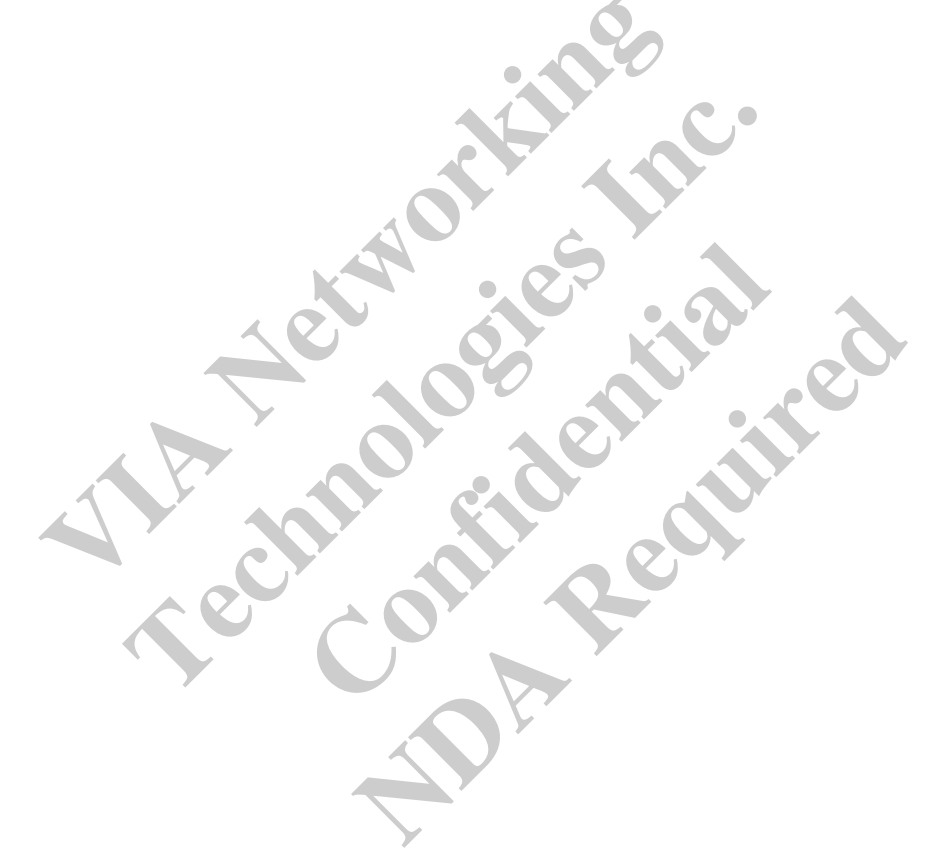

# 2 VIA SNMP extension agent operation

#### 2.1 Install VIA SNMP extension agent in Windows 2000/XP/Server 2003

In Microsoft windows 2000, XP and Server 2003, VIA SNMP extension agent installation procedure is listed as the following:

- 1. Make sure you install <u>Windows SNMP Service</u> before install VIS SNMP extension agent.
- 2. In the folder contains VIA SNMP extension agent package, there are two version of setup program
- 3. A Self-Extracting EXE and the VSNMP-GE subfolder contains uncompressed setup program.
- 4. Double Click on the Self-Extracting EXE or the setup.exe in the VSNMP-GE subfolder to launch the setup program.
- 5. Following the instruction of the setup program, to finish the setup of VIA SNMP extension agent.

#### Note:

- 1. You must be logged on as an administrator or a member of the Administrators group in order to complete this procedure. If your computer is connected to a network, network policy settings might also prevent you from completing this procedure.
- 2. VIA SNMP extension agent starts automatically after installation.
- 3. The setup program will prompt your to remove previous installation and to update miniport driver of your network adaptor if needed before installation.

### **2.2** Install VIA SNMP extension agent in Windows 98

In Microsoft windows and 98, VIA SNMP extension agent installation procedure is listed as the following:

- 1. Make sure you install Windows SNMP Service before install VIS SNMP extension agent.
- 2. In the folder contains VIA SNMP extension agent package, there are two version of setup program
- 3. A Self-Extracting EXE and the VSNMP-GE subfolder contains uncompressed setup program.
- 4. Double Click on the Self-Extracting EXE or the setup.exe in the VSNMP-GE subfolder to launch the setup program.
- 5. Following the instruction of the setup program, to finish the setup of VIA SNMP extension agent.

#### Note:

1. VIA SNMP extension agent starts automatically after system restart.

### 2.3 Install VIA SNMP extension agent in Windows NT4

In Microsoft windows NT4, VIA SNMP extension agent installation procedure is listed as the following:

- 1. Make sure you install Windows SNMP Service before install VIS SNMP extension agent.
- 2. In the folder contains VIA SNMP extension agent package, there are two version of setup program
- 3. A Self-Extracting EXE and the VSNMP-GE subfolder contains uncompressed setup program.
- 4. Double Click on the Self-Extracting EXE or the setup.exe in the VSNMP-GE subfolder to launch the setup program.
- 5. Following the instruction of the setup program, to finish the setup of **VIA SNMP extension agent**.

Note:

1. VIA SNMP extension agent starts automatically after system restart.

### 2.4 Remove VIA SNMP extension agent in Windows platform

- 1. Click Start, point to Settings, and click Control Panel. Double-click Add/Remove Programs.
- 2. In the list of installed program, choose VIA VSNMP-GE.
- 3. Click Add/Remove button to remove VIA SNMP extension agent.

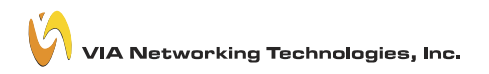

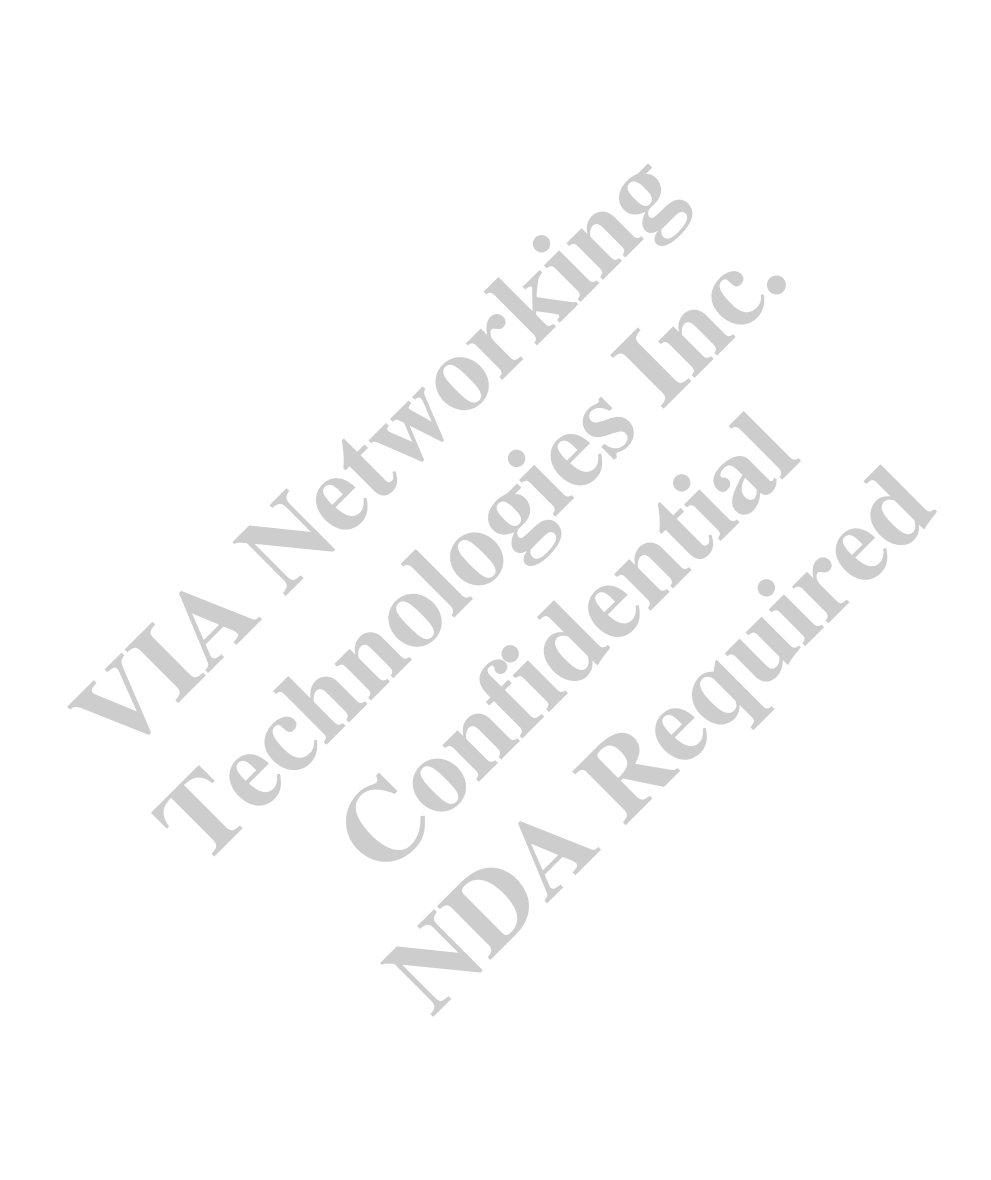

# 3 MIB-II and RMON counter support in VIA Networking Rhine-GE Family Gigabit Ethernet Adapter

#### **3.1** MIB-II counters

Currently, VIA Networking Rhine-GE Family Gigabit Ethernet Adapter support most of the standard MIB-II counters. The table below lists the MIB-II interface group supported OIDs.

|    | OID in Interface<br>Group | Attribute                       | Description                                                                                                    |
|----|---------------------------|---------------------------------|----------------------------------------------------------------------------------------------------|
| 1  | ifNumber                  | Integer (32-bit),<br>Read-Only  | The number of network interfaces (regardless of their current status) present on this system.                                   |
| 2  | IfIndex                   | Integer (32-bit),<br>Read-Only  | A unique value for each interface.                                                                                              |
| 3  | IfDescr                   | OCTET STRING,<br>Read-Only      | A textual string containing information about the interface.                                                                    |
| 4  | IfType                    | Integer (32-bit),<br>Read-Only  | The type of interface.                                                                                                    |
| 5  | ifMTU                     | Integer (32-bit),<br>Read-Only  | The size of largest datagram, which can be sent/received on the interface, specified in octets.                                 |
| 6  | ifSpeed                   | Gague (32-bit),<br>Read-Only    | An estimate of the interface's bandwidth in bits per second.                                                                    |
| 7  | ifPhysAddress             | OCTET STRING,<br>Read-Only      | The interface's physical address.                                                                                               |
| 8  | ifAdminStatus             | Integer (32-bit),<br>Read-Write | The desired state of the interface.                                                                                             |
| 9  | ifOperstatus              | Integer (32-bit),<br>Read-Only  | The current operational state of the interface.                                                                                 |
| 10 | ifLastChange              | TimerTick,<br>Read-Only         | The value of sysUpTime at the time the interface entered its current operational state.                                         |
| 11 | ifInOctets                | Counter (32-bit),<br>Read-Only  | The total number of octets received on the interface.                                                                           |
| 12 | ifInUcastPkts             | Counter (32-bit),<br>Read-Only  | The total number of unicast packets delivered to a higher-<br>layer protocol.                                                   |
| 13 | ifInNUcastPkts            | Counter (32-bit),<br>Read-Only  | The total number of non-unicast packets delivered to a higher-layer protocol.                                                   |
| 14 | ifInDiscards              | Counter (32-bit),<br>Read-Only  | The number of inbound packets, which were chosen to be discarded even though no error had been detected.                        |
| 15 | ifInErrors                | Counter (32-bit),<br>Read-Only  | The number of inbound packets that contained errors.                                                                            |
| 16 | ifInUnknowProtos          | Counter (32-bit),<br>Read-Only  | The number of packets received through the interface, which<br>were discarded because of an unknown or unsupported<br>protocol. |
| 17 | ifOutOctets               | Counter (32-bit),               | The total number of octets transmitted out of the interface.                                                                    |

### 3.1.1 OID in Interface Group

#### **VSNMP-GE User Guide**

VIA Networking Technologies, Inc.

|    |                 | Read-Only                       |                                                                                                    |
|----|-----------------|---------------------------------|----------------------------------------------------------------------------------------------------|
| 18 | ifOutUcastPkts  | Counter (32-bit),<br>Read-Only  | The total number of packets that higher-protocols requested be transmitted to an uncast address.                                                    |
| 19 | IfOutNUcastPkts | Counter (32-bit),<br>Read-Only  | The total number of packets that higher-protocols requested is transmitted to a non-uncast address.                                                 |
| 20 | IfOutDiscards   | Counter (32-bit),<br>Read-Only  | The number of outbound packets, which were chosen to be<br>discarded even though no errors had been detected to prevent<br>their being transmitted. |
| 21 | IfOutErrors     | Counter (32-bit),<br>Read-Only  | The number of outbound packets that could not be transmitted because of errors.                                                                     |
| 22 | IfOutQLen       | Gague (32-bit),<br>Read-Only    | The length of output packet queue.                                                                                                    |
| 23 | IfSpecific      | Object Identifier,<br>Read-Only | A reference to MIB definitions specific to the particular<br>media being used to realize the interface.                                             |
|    |                 |                                 |                                                                                                    |

### 3.2 RMON counters

Currently, VIA Networking Rhine-GE Family Gigabit Ethernet Adapter support some of the standard RMON counters. The table below lists the RMON Ethernet Statistics, History, Alarm and Event group supported OIDs.

|    | OID in Statistics<br>Group | Attribute                        | Description                                                                                                    |
|----|----------------------------|----------------------------------|----------------------------------------------------------------------------------------------------|
| 1  | etherStatsIndex            | Integer (32-bit),<br>Read-Only   | The value of this object uniquely identifies this etherStats entry.                                                                                                    |
| 2  | etherStatsDataSource       | Object Identifier,<br>Read-Write | This object identifies the source of the data that this etherStats entry is configured to analyze.                                                                                                    |
| 3  | etherStatsDropEvents       | Counter (32-bit),<br>Read-Only   | The total number of events in which packets were dropped by the probe due to lack of resources.                                                                                                    |
| 4  | etherStatsOctets           | Counter (32-bit),<br>Read-Only   | The total number of octets of data (including those in<br>bad packets) received on the network (excluding framing<br>bits but including FCS octets).                                                                                                    |
| 5  | etherStatsPkts             | Counter (32-bit),<br>Read-Only   | The total number of packets (including bad packets, broadcast packets, and multicast packets) received.                                                                                                    |
| 6  | etherStatsBroadcastPkts    | Counter (32-bit),<br>Read-Only   | The total number of good packets received that were directed to the broadcast address.                                                                                                    |
| 7  | etherStatsMulticastPkts    | Counter (32-bit),<br>Read-Only   | The total number of good packets received that were directed to a multicast address.                                                                                                    |
| 8  | etherStatsCRCAlignErrors   | Counter (32-bit),<br>Read-Only   | The total number of packets received that had a length (excluding framing bits, but including FCS octets) of between 64 and 1518 octets, inclusive, but had either a bad Frame Check Sequence (FCS) with an integral number of octets (FCS Error) or a bad FCS with a non-integral number of octets (Alignment Error). |
| 9  | etherStatsUndersizePkts    | Counter (32-bit),<br>Read-Only   | The total number of packets received that were less than<br>64 octets long (excluding framing bits, but including<br>FCS octets) but were otherwise well formed.                                                                                                    |
| 10 | etherStatsOversizePkts     | Counter (32-bit),                | The total number of packets received that were longer                                                                                                    |
|    |                            |                                  |                                                                                                    |

### 3.2.1 OID in Statistic Group

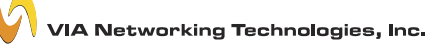

#### **VSNMP-GE User Guide**

|    |                                    | Read-Only                      | than 1518 octets (excluding framing bits, but including FCS octets) but were otherwise well formed.                                                                                                    |
|----|------------------------------------|--------------------------------|----------------------------------------------------------------------------------------------------|
| 11 | etherStatsFragments                | Counter (32-bit),<br>Read-Only | The total number of packets received that were less than<br>64 octets in length (excluding framing bits but including<br>FCS octets) and had either a bad Frame Check Sequence<br>(FCS) with an integral number of octets (FCS Error) or a<br>bad FCS with a non-integral number of octets<br>(Alignment Error). |
| 12 | etherStatsJabbers                  | Counter (32-bit),<br>Read-Only | The total number of packets received that were longer<br>than 1518 octets (excluding framing bits, but including<br>FCS octets), and had either a bad Frame Check Sequence<br>(FCS) with an integral number of octets (FCS Error) or a<br>bad FCS with a non-integral number of octets<br>(Alignment Error).     |
| 13 | etherStatsCollisions               | Counter (32-bit),<br>Read-Only | The best estimate of the total number of collisions on this Ethernet segment.                                                                                                    |
| 14 | etherStatsPkts64Octets             | Counter (32-bit),<br>Read-Only | The total number of packets (including bad packets) received that were 64 octets in length (excluding framing bits but including FCS octets).                                                                                                    |
| 15 | etherStatsPkts65to127Octets        | Counter (32-bit),<br>Read-Only | The total number of packets (including bad packets) received that were between 65 and 127 octets in length inclusive (excluding framing bits but including FCS octets).                                                                                                    |
| 16 | etherStatsPkts128to255Octets       | Counter (32-bit),<br>Read-Only | The total number of packets (including bad packets) received that were between 128 and 255 octets in length inclusive (excluding framing bits but including FCS octets).                                                                                                    |
| 17 | etherStatsPkts256to511Octets       | Counter (32-bit),<br>Read-Only | The total number of packets (including bad packets) received that were between 256 and 511 octets in length inclusive (excluding framing bits but including FCS octets).                                                                                                    |
| 18 | etherStatsPkts512to1023Octets      | Counter (32-bit),<br>Read-Only | The total number of packets (including bad packets)<br>received that were between 512 and 1023 octets in<br>length inclusive (excluding framing bits but including<br>FCS octets).                                                                                                    |
| 19 | etherStatsPkts1024to1518Octet<br>s | Counter (32-bit),<br>Read-Only | The total number of packets (including bad packets)<br>received that were between 1024 and 1518 octets in<br>length inclusive (excluding framing bits but including<br>FCS octets).                                                                                                    |
| 20 | EtherStatsOwner                    | OCTET STRING,<br>Read- Write   | The entity that configured this entry and is therefore<br>using the resources assigned to it.                                                                                                    |
| 21 | EtherStatsStatus                   | Integer,<br>Read-Write         | <ul> <li>The status of this etherStats entry. (The 4 possible values are listed below.)</li> <li>Valid (1)</li> <li>CreateRequest (2)</li> <li>UnderCreation (3)</li> <li>Invalid (4)</li> </ul>                                                                                                    |

### 3.2.2 OID in History Group

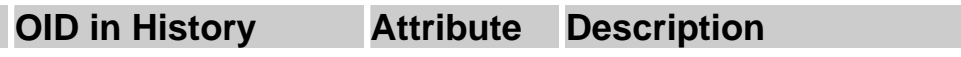

V

|    | Group                              |                                  |                                                                                                    |
|----|------------------------------------|----------------------------------|----------------------------------------------------------------------------------------------------|
| 1  | historyControlIndex                | Integer (16-bit),<br>Read-Only   | An index that uniquely identifies an entry in the historyControl table                                                                                                    |
| 2  | HistoryControlDataSource           | Object Identifier,<br>Read-Write | This object identifies the source of the data for which<br>historical data was collected and placed in a media-<br>specific table on behalf of this historyControlEntry.                                                                                                    |
| 3  | HistoryControlBucketsRequeste<br>d | Integer (16-bit),<br>Read-Write  | The requested number of discrete time intervals over<br>which data is to be saved in the part of the media-<br>specific table associated with this historyControlEntry.                                                                                                    |
| 4  | HistoryControlBucketsGranted       | Integer (16-bit),<br>Read-Only   | The number of discrete sampling intervals over which data shall be saved in the part of the media-specific table associated with this historyControlEntry.                                                                                                    |
| 5  | HistoryControlInterval             | Integer(13600),<br>Read-Write    | The interval in seconds over which the data is sampled<br>for each bucket in the part of the media-specific table<br>associated with this historyControlEntry.                                                                                                    |
| 6  | HistoryControlOwner                | OCTET<br>STRING,<br>Read- Write  | The entity that configured this entry and is therefore<br>using the resources assigned to it.                                                                                                    |
| 7  | HistoryControlStatus               | Integer,<br>Read-Write           | The status of this ether historyControl Stats entry. (The<br>4 possible values are listed below.)<br>• Valid(1)<br>• createRequest(2)<br>• underCreation(3)<br>• invalid(4)                                                                                                    |
| 8  | EtherHistoryIndex                  | Integer (16-bit),<br>Read-Write  | The history of which this entry is a part.                                                                                                    |
| 9  | EtherHistorySampleIndex            | Integer (32-bit),<br>Read-Only   | An index that uniquely identifies the particular sample<br>this entry represents among all samples associated with<br>the same historyControlEntry.                                                                                                    |
| 10 | EtherHistoryIntervalStart          | TimerTick,<br>Read-Only          | The value of sysUpTime at the start of the interval over which this sample was measured.                                                                                                    |
| 11 | EtherHistoryDropEvents             | Counter (32-bit),<br>Read-Only   | The total number of events in which packets were<br>dropped by the probe due to lack of resources during<br>this sampling interval.                                                                                                    |
| 12 | EtherHistoryOctets                 | Counter (32-bit),<br>Read-Only   | The total number of octets of data (including those in<br>bad packets) received on the network (excluding<br>framing bits but including FCS octets).                                                                                                    |
| 13 | EtherHistoryPkts                   | Counter (32-bit),<br>Read-Only   | The number of packets (including bad packets) received during this sampling interval.                                                                                                    |
| 14 | EtherHistoryBroadcastPkts          | Counter (32-bit),<br>Read-Only   | The number of good packets received during this sampling interval that were directed to the broadcast address.                                                                                                    |
| 15 | EtherHistoryMulticastPkts          | Counter (32-bit),<br>Read-Only   | The number of good packets received during this sampling interval that were directed to a multicast address.                                                                                                    |
| 16 | EtherHistoryCRCAlignErrors         | Counter (32-bit),<br>Read-Only   | The number of packets received during this sampling<br>interval that had a length (excluding framing bits but<br>including FCS octets) between 64 and 1518 octets,<br>inclusive, but had either a bad Frame Check Sequence<br>(FCS) with an integral number of octets (FCS Error) or<br>a bad FCS with a non-integral number of octets<br>(Alignment Error). |

#### VIA Networking Technologies, Inc.

#### **VSNMP-GE User Guide**

| 17 | EtherHistoryUndersizePkts | Counter (32-bit),<br>Read-Only  | The number of packets received during this sampling<br>interval that were less than 64 octets long (excluding<br>framing bits but including FCS octets) but were<br>otherwise well formed.                                                                                                    |
|----|---------------------------|---------------------------------|----------------------------------------------------------------------------------------------------|
| 18 | EtherHistoryOversizePkts  | Counter (32-bit),<br>Read-Only  | The number of packets received during this sampling<br>interval that were longer than 1518 octets (excluding<br>framing bits but including FCS octets) but were<br>otherwise well formed.                                                                                                    |
| 19 | EtherHistoryFragments     | Counter (32-bit),<br>Read-Only  | The total number of packets received during this<br>sampling interval that were less than 64 octets in length<br>(excluding framing bits but including FCS octets) had<br>either a bad Frame Check Sequence (FCS) with an<br>integral number of octets (FCS Error) or a bad FCS<br>with a non-integral number of octets (Alignment Error). |
| 20 | EtherHistoryJabbers       | Counter (32-bit),<br>Read-Only  | The number of packets received during this sampling<br>interval that were longer than 1518 octets (excluding<br>framing bits but including FCS octets), and had either a<br>bad Frame Check Sequence (FCS) with an integral<br>number of octets (FCS Error) or a bad FCS with a non-<br>integral number of octets (Alignment Error).       |
| 21 | EtherHistoryCollisions    | Counter (32-bit),<br>Read-Only  | The best estimate of the total number of collisions on<br>this Ethernet segment during this sampling interval.                                                                                                    |
| 22 | EtherHistoryUtilization   | Gague<br>(010000),<br>Read-Only | The best estimate of the mean physical layer network<br>utilization on this interface during this sampling<br>interval, in hundredths of a percent.                                                                                                    |

|   |                    | Read-Only                        | interval, in hundredths of a percent.                                                                                                    |
|---|--------------------|----------------------------------|----------------------------------------------------------------------------------------------------|
|   | 3.2.3 OID in Alarm | Group                            | ilde altitu                                                                                                    |
|   | OID in Alarm Group | Attribute                        | Description                                                                                                    |
| 1 | alarmIndex         | Integer (16-bit),<br>Read-Only   | An index that uniquely identifies an entry in the alarm<br>table. Each such entry defines a diagnostic sample at a<br>particular interval for an object on the device.                                                                                                    |
| 2 | alarmInterval      | Integer,<br>Read-Write           | The interval in seconds over which the data is sampled<br>and compared with the rising and falling thresholds.                                                                                                    |
| 3 | alarmVariable      | Object Identifier,<br>Read-Write | The object identifier of the particular variable to be<br>sampled. Only variables that resolve to an ASN.1<br>primitive type of INTEGER (INTEGER, Counter,<br>Gauge, or TimeTicks) may be sampled.                                                                                                    |
| 4 | alarmSampleType    | Integer,<br>Read-Write           | <ul> <li>The method of sampling the selected variable and calculating the value to be compared against the thresholds(The 2 possible value is listed below.)</li> <li>absoluteValue(1)the value of the selected variable will be compared directly with the thresholds at the end of the sampling interval.</li> <li>deltaValue(2) the value of the selected variable at the last sample will be subtracted from the current value, and the difference compared with the thresholds.</li> </ul> |
| 5 | alarmValue         | Integer,<br>Read-only            | The value of the statistic during the last sampling<br>period. This is the value that is compared with the<br>rising and falling thresholds.                                                                                                    |
| 6 | alarmStartupAlarm  | Integer,                         | The alarm that may be sent when this entry is first set to                                                                                                    |

|    |                        | Read-Write                      | valid. If the first sample after this entry becomes valid<br>is greater than or equal to the risingThreshold and<br>alarmStartupAlarm is equal to risingAlarm(1) or<br>risingOrFallingAlarm(3), then a single rising alarm will<br>be generated. If the first sample after this entry<br>becomes valid is less than or equal to the<br>fallingThreshold and alarmStartupAlarm is equal to<br>fallingAlarm(2) or risingOrFallingAlarm(3), then a<br>single falling alarm will be generated.                                                                                                    |
|----|------------------------|---------------------------------|----------------------------------------------------------------------------------------------------|
| 7  | alarmRisingThreshold   | Integer,<br>Read-Write          | A threshold for the sampled statistic. When the current<br>sampled value is greater than or equal to this threshold,<br>and the value at the last sampling interval was less than<br>this threshold, a single event will be generated. A single<br>event will also be generated if the first sample after this<br>entry becomes valid is greater than or equal to this<br>threshold and the associated alarmStartupAlarm is equal<br>to risingAlarm(1) or risingOrFallingAlarm(3).<br>After a rising event is generated, another such event will<br>not be generated until the sampled value falls below this<br>threshold and reaches the alarmFallingThreshold.  |
| 8  | alarmFallingThreshold  | Integer,<br>Read-Write          | A threshold for the sampled statistic. When the current<br>sampled value is less than or equal to this threshold, and<br>the value at the last sampling interval was greater than<br>this threshold, a single event will be generated. A single<br>event will also be generated if the first sample after this<br>entry becomes valid is less than or equal to this<br>threshold and the associated alarmStartupAlarm is equal<br>to fallingAlarm(2) or risingOrFallingAlarm(3).<br>After a falling event is generated, another such event<br>will not be generated until the sampled value rises<br>above this threshold and reaches the<br>alarmRisingThreshold. |
| 9  | alarmRisingEventIndex  | Integer (16-bit),<br>Read-Write | The index of the eventEntry that is used when a rising<br>threshold is crossed. The eventEntry identified by a<br>particular value of this index is the same as identified by<br>the same value of the eventIndex object.                                                                                                    |
| 10 | alarmFallingEventIndex | Integer (16-bit),<br>Read-Write | The index of the eventEntry that is used when a falling<br>threshold is crossed. The eventEntry identified by a<br>particular value of this index is the same as identified by<br>the same value of the eventIndex object.                                                                                                    |
| 11 | alarmOwner             | OCTET<br>STRING,<br>Read-Write  | The entity that configured this entry and is therefore<br>using the resources assigned to it.                                                                                                    |
| 12 | AlarmStatus            | Integer,<br>Read-Write          | The status of this etherStats entry.(The 4 possible value<br>is listed below.)<br>• valid(1)<br>• createRequest(2)<br>• underCreation(3)<br>• invalid(4)                                                                                                    |

### 3.2.4 OID in Event Group

### OID in Event Group Attribute Description

VIA Networking Technologies, Inc.

V

|   | eventTable        |                                             | A list of events to be generated.                                                                                                    |
|---|-------------------|---------------------------------------------|----------------------------------------------------------------------------------------------------|
| 1 | eventIndex        | Integer (16-bit),<br>Read-Only              | An index that uniquely identifies an entry in the event<br>table. Each such entry defines one event that is to be<br>generated when the appropriate conditions occur.                                                                                 |
| 2 | eventDescription  | OCTET<br>STRING,<br>Read- Write             | A comment describing this event entry.                                                                                                    |
| 3 | eventType         | Integer,<br>Read-Write                      | <ul> <li>The type of notification that the probe will make about this event. (The 4 possible value is listed below.)</li> <li>none(1)</li> <li>log(2)</li> <li>snmp-trap(3) send an SNMP trap</li> <li>log-and-trap(4)</li> </ul>                     |
| 4 | eventCommunity    | OCTET STRING<br>SIZE (0 127),<br>Read-Write | If an SNMP trap is to be sent, it will be sent to the<br>SNMP community specified by this octet string. This<br>object shall be set to a string of length zero if it is<br>intended that mechanism be used to specify the<br>destination of the trap. |
| 5 | eventLastTimeSent | TimeTicks,<br>Read- only                    | The value of sysUpTime at the time this event entry last<br>generated an event. If this entry has not generated any<br>events, this value will be zero.                                                                                               |
| 6 | eventOwner        | OCTET STRING<br>SIZE (0 127),<br>Read-Write | The entity that configured this entry and is therefore<br>using the resources assigned to it.                                                                                                    |
| 7 | eventStatus       | Integer,<br>Read-Write                      | The status of this etherStats entry.(The 4 possible value<br>is listed below.)<br>• valid(1)<br>• createRequest(2)<br>• underCreation(3)<br>• invalid(4)                                                                                              |
|   | 1 77 1 1          |                                             |                                                                                                    |
| 1 | log I able        | Integer (16 hit)                            | A list of events that have been logged.                                                                                                    |
| 1 | logeventmdex      | Read-Only                                   | identified by a particular value of this index is<br>associated with the same eventEntry as identified by the<br>same value of eventIndex.                                                                                                    |
| 2 | logIndex          | Counter (32-bit),<br>Read-Only              | An index that uniquely identifies an entry in the log<br>table amongst those generated by the same eventEntries.<br>These indexes are assigned beginning with 1 and<br>increase by one with each new log entry.                                       |
| 3 | logTime           | TimeTicks,<br>Read- only                    | The value of sysUpTime when this log entry was created.                                                                                                    |
| 4 | logDescription    | OCTET STRING<br>SIZE (0255),<br>Read-Write  | An implementation dependent description of the event that activated this log entry.                                                                                                    |